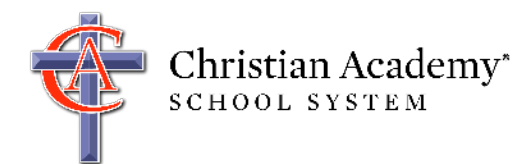

This document helps you access and use the FACTS Family Portal, a secure portal that allows you to view and update information specific to your family.

It is essential that you maintain current phone numbers and email addresses in FACTS Family Portal, as we will use these numbers/addresses in the event of an emergency, closing, and/or cancellation.

This document contains the following sections:

- Creating a New Parent/Guardian Account
- <u>Accessing an Existing Parent/Guardian Account</u>
- <u>Updating Your Information/Completing Web Forms</u>
- <u>Accessing Your Child's Username and Password</u>
- <u>Accessing Your Family's ID Numbers</u>
- Accessing the Directory (Includes Opting Out)

#### Creating a New Parent/Guardian Account

Note: If you had an account in the past, your account has not changed. *Skip this section*.

1. Go to https://caschools.us, and click QuickLinks | FACTS Family Portal.

| <b>\$</b> (502) 244-3225                                               |                                                                      |                                                              | INQUIRE                                             | VISIT        | APPLY | DONATE                  | ALUMNI                          | QUICKLINKS ~ |
|------------------------------------------------------------------------|----------------------------------------------------------------------|--------------------------------------------------------------|-----------------------------------------------------|--------------|-------|-------------------------|---------------------------------|--------------|
| Christian Academy*<br>SCHOOL SYSTEM<br>education with a Higher purpose | DIRECTIONS<br>CALENDARS<br>SCHOOL CLOSING<br>PROCEDURES<br>CAFETERIA | FACTS FAMILY PORTAL<br>MYPAYMENTSPLUS<br>CANVAS<br>CLASSLINK | DESTINY / LI<br>RESEARCH<br>AR BOOKFINI<br>AR TESTS | BRARY<br>DER |       | STAFF<br>STAFF<br>Syste | FACTS SIS<br>EMAIL<br>MS STATUS |              |

2. On the FACTS Family Portal page, click the "click here" link to log on to the portal.

3. Click **Create New Account**. Enter your email address (this must be your primary email on file with the school). If you need to confirm the email we have for you in FACTS, please email support@caschools.us.

| Create Family Portal Account                                                                            |  |  |  |  |  |
|----------------------------------------------------------------------------------------------------|--|--|--|--|--|
| District Code                                                                                           |  |  |  |  |  |
| CA-US                                                                                                   |  |  |  |  |  |
|                                                                                                    |  |  |  |  |  |
| Email Address                                                                                           |  |  |  |  |  |
| This allows a user to create a username and password if their<br>email is tied to a person in FACTS SIS |  |  |  |  |  |
| Back to log in CREATE ACCOUNT                                                                           |  |  |  |  |  |

4. Click **Create Account**. An email will be sent that includes a link to create your Family Portal login.

Below is an example of the email you should receive. If you do not receive this email, please stop and email support@caschools.us. *This problem can happen for a number of reasons, most likely that we do not have the correct email address for you in the FACTS system.* 

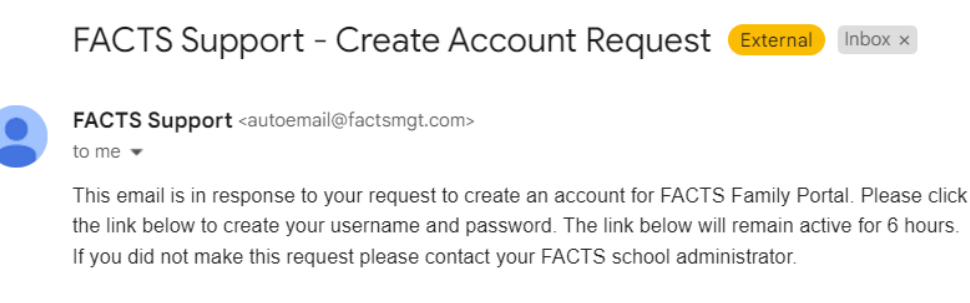

Once you click the link below, you will have 6 hours to create your login credentials.

Click to create your Family Portal login

#### 5. Select **Click to create your Family Portal login** (this link appears near bottom of the email).

The web browser should display your name.

6. Type a username and password (two times). We strongly recommend that you use your email address for your username. Please choose a username that is easy to remember.

7. Click the **Create Account button**.

A message displays at the top of the browser: "User Name/Password Successfully Updated." You may now log in to FACTS Family Portal using your User Name and Password.

If you need help creating your account, please email support@caschools.us.

### Accessing an Existing Parent/Guardian Account

Note: If you had an account in the past, your account has not changed.

1. Go to https://caschools.us, and click **QuickLinks** | **FACTS Family Portal**.

| <b>(</b> 502) 244-3225                                                 |                                                         |                                                              | INQUIRE                                              | VISIT      | APPLY | DONATE                  | ALUMNI                          | QUICKLINKS ~ |
|------------------------------------------------------------------------|---------------------------------------------------------|--------------------------------------------------------------|------------------------------------------------------|------------|-------|-------------------------|---------------------------------|--------------|
| Christian Academy*<br>SCHOOL SYSTEM<br>education with a Higher purpose | DIRECTIONS<br>CALENDARS<br>SCHOOL CLOSING<br>PROCEDURES | FACTS FAMILY PORTAL<br>MYPAYMENTSPLUS<br>CANVAS<br>CLASSLINK | DESTINY / LIB<br>RESEARCH<br>AR BOOKFIND<br>AR TESTS | RARY<br>ER |       | STAFF<br>STAFF<br>SYSTE | FACTS SIS<br>EMAIL<br>MS STATUS |              |

2. On the FACTS Family Portal page, select "click here" to access the portal.

| Family Portal           |
|-------------------------|
| District Code           |
| CA-US                   |
|                         |
| Username                |
|                         |
| Password                |
|                         |
| Forgot password? LOG IN |
| Create new account      |

3. Enter your username and password, and click Log In.

Once you log in, you will be presented with the new, mobile-friendly screen.

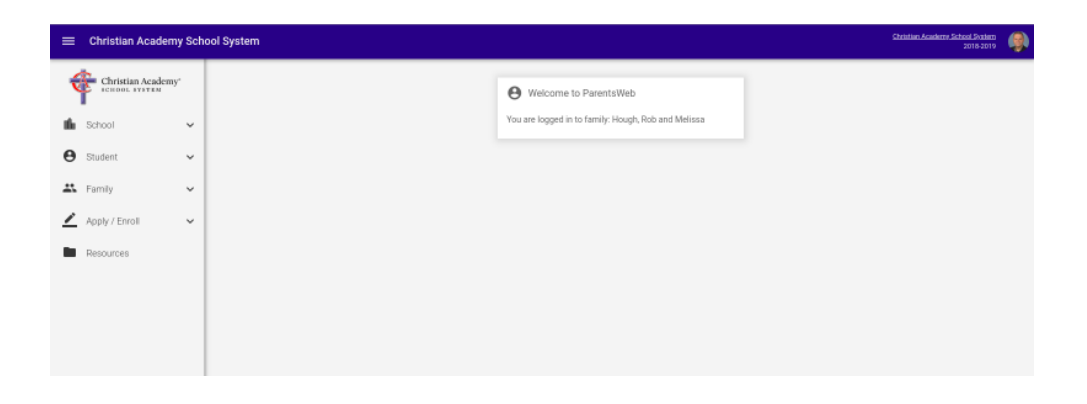

If you need help accessing your account, please email support@caschools.us.

### Updating Your Information/Completing Web Forms

- 1. Go to https://caschools.us, and click QuickLinks | FACTS Family Portal.
- 2. Login using your username and password.
- 3. Click School | Web Forms.

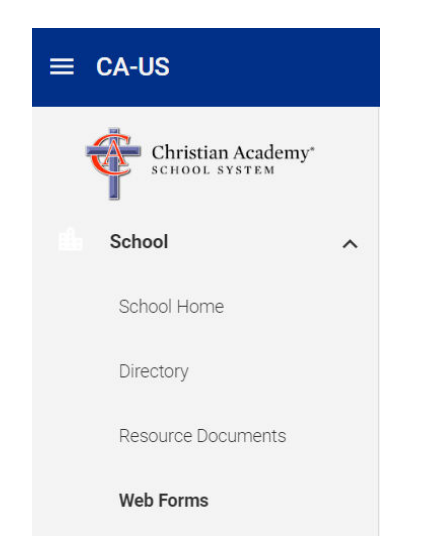

4. Complete each *required* form and, if applicable, each *requested* form. As needed, complete each *optional* form. An example of an "optional" form would be sports or bus registration.

Note: After you save a form, you should see the following message (at the top *and* bottom of the form):

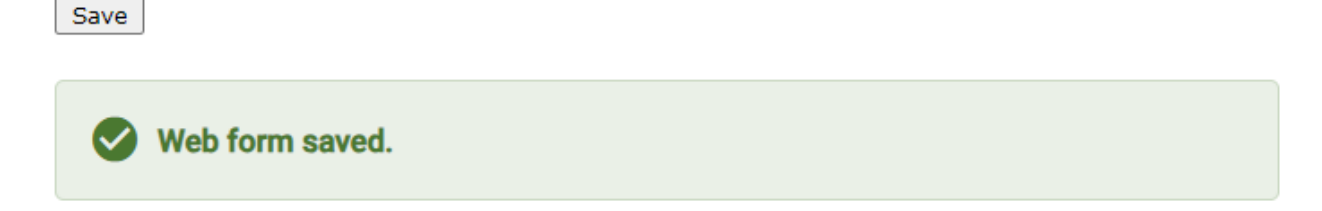

If you need help completing the web forms, please email support@caschools.us.

### Accessing Your Child's Username and Password

This section helps you view the username and password for your K-12 student. This username and password allows your student to access Google Workspace, Canvas (grades 6-12), and much more.

1. Go to https://caschools.us, and click QuickLinks | FACTS Family Portal.

2. Once you log in, you will be presented with the new, mobile-friendly screen.

| Christian Academy Sch | iool System |                                                     | Strittian Academy School Scalam 🔗 |
|-----------------------|-------------|-----------------------------------------------------|-----------------------------------|
| Christian Academy'    |             | Welcome to ParentsWeb                               |                                   |
| 🛍 School 🗸 🗸          |             | You are logged in to family: Hough, Rob and Melissa |                                   |
| 🖨 Student 🖌           |             |                                                     |                                   |
| 🗱 Family 🗸            |             |                                                     |                                   |
| 🗾 Apply / Enroll 🗸 🗸  |             |                                                     |                                   |
| Resources             |             |                                                     |                                   |
|                       |             |                                                     |                                   |
|                       |             |                                                     |                                   |
|                       |             |                                                     |                                   |

3. Click School | Web Forms.

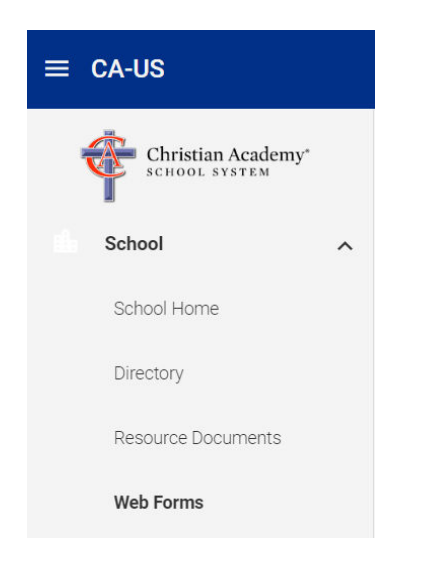

4. Under Web Forms, click Student Username & Password (K-12).

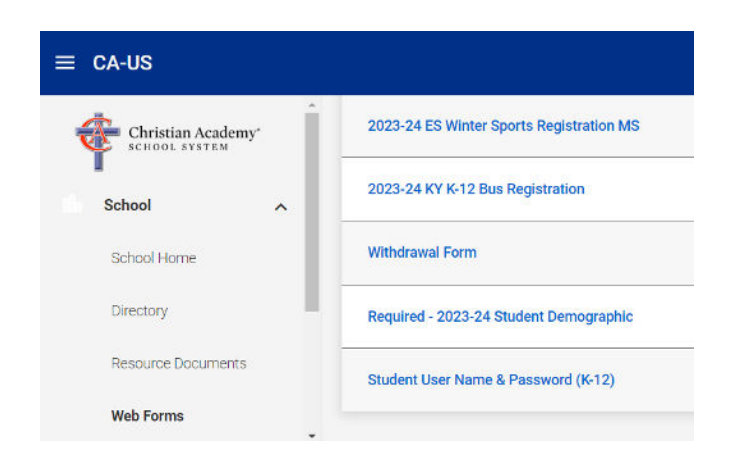

5. A list of your currently-enrolled child(ren) should appear. Click the **Student User Name**.

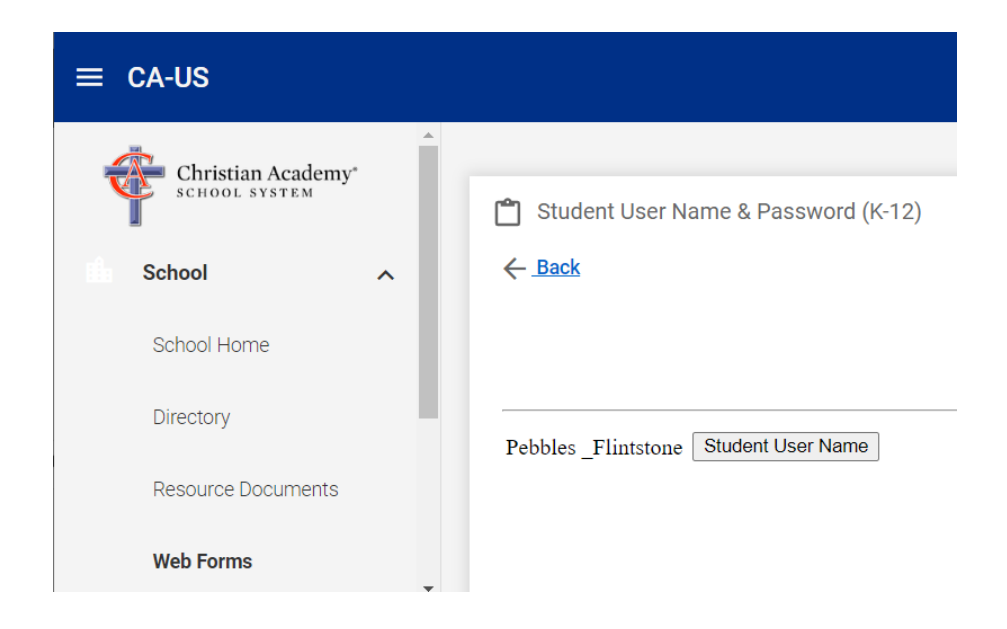

At this point, you should see a screen with your student's username and password.

If you need help, please email support@caschools.us.

# Accessing Your Family's ID Number(s)

This section helps you access your five-digit FACTS ID number. This is the number that identifies you or your child(ren) in multiple Christian Academy systems.

If your child attends aftercare, sometimes called school-aged care, you will use these ID numbers to check in/out your child. You need to know the ID number for anyone who will pick up your child(ren). You do NOT need to know the ID number for each individual child.

1. Go to https://caschools.us, and click **QuickLinks** | **FACTS Family Portal**.

2. Once you log in, you will be presented with the new, mobile-friendly screen.

|                      | hool System |                                                     | Striutian Academy School Sortiem 🚳 |
|----------------------|-------------|-----------------------------------------------------|------------------------------------|
| Christian Academy'   |             | Welcome to ParentsWeb                               |                                    |
| 🛍 School 🗸 🗸         |             | You are logged in to family: Hough, Rob and Melissa |                                    |
| 🕒 Student 🗸 🗸        |             |                                                     |                                    |
| 🖴 Family 🗸           |             |                                                     |                                    |
| 🗾 Apply / Enroll 🗸 🗸 |             |                                                     |                                    |
| Resources            |             |                                                     |                                    |
|                      |             |                                                     |                                    |
|                      |             |                                                     |                                    |
|                      |             |                                                     |                                    |

3. Click **Family**. You should see the ID number for each family member. You can select other family members from the drop-down list. *Again, you only need the ID for anyone who will pick up your child(ren) from an aftercare/school-aged care program.* 

| $\equiv$ CA-US     |   |                                                                |                                                   |
|--------------------|---|----------------------------------------------------------------|---------------------------------------------------|
| Christian Academy* |   |                                                                |                                                   |
| School             | ~ | Family Members                                                 | Fred_Flintstone()                                 |
| Student            | ~ | Name: Fred_Flintstone                                          | Wilma_Flintstone ()<br>Pebbles_Flintstone (Child) |
| Family             | ^ | ()<br>ID Number: System: 32483<br>Address: 301 Cobblestone Way |                                                   |
| Family Home        |   | Bedrock, KY 40245<br>Home: 5025551212                          |                                                   |
| Apply / Enroll     | ~ | Work:<br>Email Address: fred@flintstone.com                    |                                                   |

Note: To add a person who needs to pick up a child, submit the Student Demographic web form (see the <u>Web Forms</u> section in this document). If you do not see an ID number for a person <u>and</u> that person needs to pick up a student from an aftercare program, please email support@caschools.us.

# Accessing the Directory (Includes Opting Out)

FACTS Family Portal provides a family directory. This section helps you access the directory and, if desired, remove information from the directory by "opting out."

1. Go to https://caschools.us, and click **QuickLinks** | **FACTS Family Portal**.

2. Once you log in, you will be presented with the new, mobile-friendly screen.

| ≡ Christian Academy Sch | ol System Stratic Academy Stratic Academy Stra | ۲ |
|-------------------------|----------------------------------------------------------------------------------------------------|---|
| Christian Academy'      | Welcome to ParentsWeb                                                                                                    |   |
| School V                |                                                                                                    |   |
| Family  Apply / Enroll  |                                                                                                    |   |
| Resources               |                                                                                                    |   |
|                         |                                                                                                    |   |

3. Click **School** | **Directory**. You can search and filter the directory here.

Please note that your name, address, phone number(s), and email address(es) are automatically available to other parents in the Family Portal school directory unless you opt-out.

To opt-out (this must be done separately for each custodial parent):

#### 1. Click Web Forms | Required - 2023-24 Custodial Parent Demographic.

- 2. Click the button for each custodial parent. You must repeat the following process for each parent.
- 3. Under Notifications and Permissions, configure your preferences for directory publication.

#### **Notifications and Permissions**

| Auto email progress report | Never 🗸                   |
|----------------------------|---------------------------|
| Directory - Block Name     | $\odot$ Yes $\bigcirc$ No |
| Directory - Block Address  | $\odot$ Yes $\bigcirc$ No |
| Directory - Block Phone    | ⊙ Yes ONo                 |
| Directory - Block Email    | $\odot$ Yes $\bigcirc$ No |
| Directory - Block Cell     | ⊙ Yes ○ No                |

If you need help, please email support@caschools.us.